# 其于 Keil 的实验仿真板的使用

前面介绍了 Keil 软件的使用,从中我们可以看到 Keil 的强大功能,不过,对于初学者 来说,还有些不直观,调试过程中看到的是一些数值,并没有看到这些数值所引起的外围电 路的变化,例如数码管点亮、发光管发光等。为了让初学者更好地入门,笔者利用 Keil 提

供的 AGSI 接口开发了两块仿真 实验板。

这两块仿真板将枯燥无味 的数字用形象的图形表达出来, 可以使初学者在没有硬件时就 能感受到真实的学习环境,降低 单片机的入门门槛。图 1 是键 盘、LED显示实验仿真板的图, 从图中可以看出,该板比较简 单,有在 P1 口接有 8 个发光二 极管,在 P3 口接有 4 个按钮, 图的右边给出了原理图。

图 2 是另一个较为复杂的 实验仿真板。在该板上有 8 个数 码管,16 个按键(接成 4\*4 的 矩阵式),另外还有 P1 口接的 8

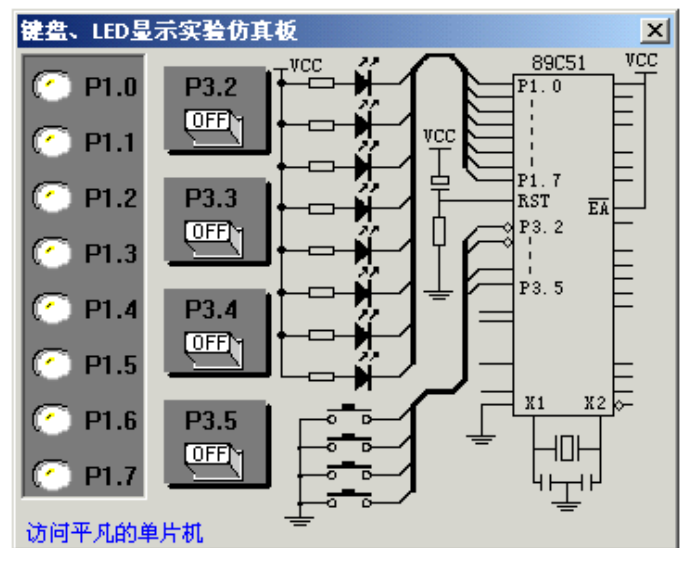

键盘、LED 显示实验仿真板

个发光管,两个外部中断按钮,一个带有计数器的脉冲发生器等资源,显然,这块板可以完成更多的实验。

#### 一、实验仿真板的安装

这两块仿真实验板实际上是两个 dll 文件,名称分别是 ledkey.dll 和 simboard.dll, 安装时只要根据需要将这两个或某一个文件拷贝到 keil 软件的 c51\bin 文件夹中即可。

## 二、实验仿真板的使用

要使用仿真板,必须对工程进行设置, 设置的方法是点击 Project->Option for Target 'Target1'打开对话框,然后选中 Debug 标签 页,在 Dialog:Parameter:后的编缉框中输入 -d 文件名。例如要用 ledkey.dll(即第一块仿 真板)进行调试,就输入-dledkey,如图 3

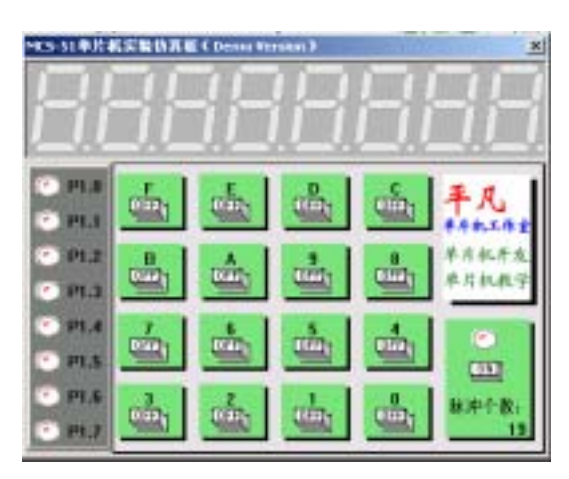

#### 图 2 单片机实验仿真板

所示,输入完毕后点击确定退出。编译、连接完成后按 CTRL+F5 进入调试,此时,点击菜 单 Peripherals,即会多出一项"键盘 LED 仿真板(K)",选中该项,即会出现如图 1 的界面,

同样,在设置时如果输入-dsimboard则能够调出如图2的界面。

第一块仿真板的硬件电路很简单,电路图已在 板上,第二块板实现的功能稍复杂,其键盘和数码 显示管部份的电路原理图如图 4 所示。下表给出了 常用字形码,读者也可以根据图中的接线自行写出 其它如 A、B、C、D、E、F 等的字形码。 除了键 盘和数码管以外 P1 口同样也接有 8 个发光二极管,

| CPU DLL:<br>S8051. JLL  | Parameter: |    |  |
|-------------------------|------------|----|--|
| Dialog BLL:<br>DPS1.DLL | Parameter: |    |  |
|                         | ,          | 確定 |  |

图 3 实验仿真板的设置

连接方式与图1相同;脉冲发生器是接入T0即P3.4引脚。

| _ |      |      |      |      |     |     |     |      |     |     |      |
|---|------|------|------|------|-----|-----|-----|------|-----|-----|------|
| ſ | 0c0h | 0f9h | 0a4h | 0b0h | 99h | 92h | 82h | 0f8h | 80h | 90h | 0FFH |
| ſ | 0    | 1    | 2    | 3    | 4   | 5   | 6   | 7    | 8   | 9   | 消隐   |

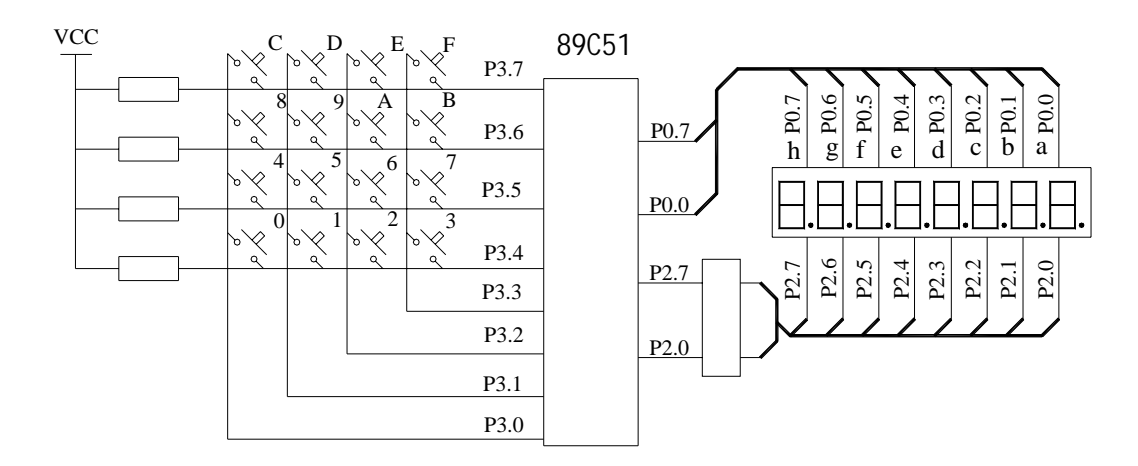

图 4 实验仿真板 2 数码管和键盘部份的电路图

## 三、实例调试

以下以一个稍复杂的程序为例,说明键盘、LED 显示实验仿真板的使用。该程序实现 的是可控流水灯,接 P3.2 的键为开始键,按此键则灯开始流动(由上而下),接 P3.3 的键 为停止键,按此键则停止流动,所有灯暗,接 P3.4 的键为向上键,按此键则灯由上向下流 动,接 P3.5 的键为向下键,按此键则灯由下向上流动。

例 8:

BIT 00H;上下行标志 UpDown StartEnd BIT 01H;起动及停止标志 21H;存放流动的数据代码 LAMPCODE EQU ORG 0000H AJMP MAIN ORG 30H MAIN: MOV SP,#5FH MOV P1,#0FFH CLRUpDown ;启动时处于向上的状态

```
CLRStartEnd;启动时处于停止状态
   MOV
        LAMPCODE,#01H;单灯流动的代码
LOOP: ACALL KEY
                 ;调用键盘程序
   JNB F0,LNEXT ;如果无键按下,则继续
   ACALL KEYPROC
                   ;否则调用键盘处理程序
LNEXT: ACALL LAMP ;调用灯显示程序
  AJMP LOOP
                 ;反复循环,主程序到此结束
;延时程序,键盘处理中调用
DELAY: MOV R7.#100
D1: MOV R6,#100
   DJNZ R6,$
   DJNZ R7,D1
   RET
KEYPROC:
   MOV
             ;从 B 寄存器中获取键值
        A.B
                ;分析键的代码,某位被按下,则该位为1
   JB ACC.2,KeyStart
   JB ACC.3,KeyOver
   JB ACC.4,KeyUp
   JB ACC.5,KeyDown
   AJMP
        KEY_RET
KeyStart:
   SETB StartEnd;第一个键按下后的处理
   AJMP
        KEY RET
KeyOver:
   CLRStartEnd;第二个键按下后的处理
   AJMP
        KEY_RET
KeyUp:
        UpDown ;第三个键按下后的处理
   SETB
   AJMP
        KEY RET
KeyDown:
  CLRUpDown ;第四个键按下后的处理
KEY_RET:
   RET
KEY:
   CLRF0 ;清 F0,表示无键按下。
   ORL
        P3,#00111100B :将 P3 口的接有键的四位置 1
   MOV
        A.P3
              :取 P3 的值
        A,#11000011B ;将其余4位置1
   ORL
   CPLA ;取反
   JZ K_RET ;如果为 0 则一定无键按下
   CALL DELAY ;否则延时去键抖
   ORL
        P3,#00111100B
   MOV
        A,P3
   ORL A.#11000011B
```

```
CPL A
     JZ K RET
           B,A;确实有键按下,将键值存入 B中
     MOV
     SETB F0 ;设置有键按下的标志
  ;以下的代码是可以被注释掉的,如果去掉注释,就具有判断键是否释放的功能,否则
没有
  K RET: ;ORL P3,#00111100B ;此处循环等待键的释放
     ;MOV A,P3
     :ORL A.#11000011B
     ;CPL
             Α
           K RET1 ;读取的数据取反后为0说明键释放了
     ;JZ
     ;AJMP K_RET
     ;K RET1:CALL DELAY ;消除后沿抖动
     RET
  D500MS: ;流水灯的延迟时间
     MOV R7,#255
  D51: MOV R6,#255
     DJNZ
          R6,$
     DJNZ
           R7,D51
     RET
  LAMP:
     JB StartEnd,LampStart;如果 StartEnd=1,则启动
           P1.#0FFH
     MOV
     AJMP LAMPRET ;否则关闭所有显示,返回
  LampStart:
     JB UpDown,LAMPUP ;如果 UpDown=1,则向上流动
     MOV
         A,LAMPCODE
     RL A
              ;实际就是左移位而已
     MOV LAMPCODE,A
     MOV P1.A
     LCALL D500MS
     LCALL D500MS
     AJMP LAMPRET
  LAMPUP:
     MOV A.LAMPCODE
     RR A ;向下流动实际就是右移
     MOV LAMPCODE,A
     MOV
           P1.A
     LCALL D500MS
  LAMPRET:
     RET
     END
```

将程序输入并建立工程文件,设置工程文件,在 Debug 标签页中加入"-dledkey",汇 编、连接文件,按 Ctrl+F5 开始调试,打开仿真板,使用 F5 功能键全速运行,可以看到所

有灯均不亮,点击最上面的按钮,立即会看到灯流动起来了,点击第二个按键,灯将停止流 动,再次点击第一个按钮,使灯流动起来,点击第三个按钮,可以发现灯流动的方向变了, 点击第四个按钮,灯的流动方向又变回来了。如果没有出现所描述的现象,可以使用单步、 过程单步等调试手段进行调试,在进行调试时实验仿真板会随时显示出当前的情况,是不是 非常的直观和方便呢?

下面的一个例子是关于第二块实验仿真板的,演示点亮8位数码管。例9:

| ORG       | 0000h        |                                            |           |
|-----------|--------------|--------------------------------------------|-----------|
| JMP       | MAIN         |                                            |           |
| ORG       | 30H          |                                            |           |
| MAIN:     |              |                                            |           |
| MOV       | SP,#5FH      |                                            |           |
| MOV       | R1,#08H      |                                            |           |
| MOV       | R0,#58H      | ;显示缓冲区首地址                                  |           |
| MOV       | A,#2         |                                            |           |
| INIT:     |              |                                            |           |
| MOV       | @R0,A        | ;初始化显示缓冲区                                  |           |
| INC       | А            |                                            |           |
| INC       | R0           |                                            |           |
| DJNZ      | R1,INIT      | ;将 0-7 送显示缓冲区                              |           |
| LOOP:     |              |                                            |           |
| CALL      | DISPLAY      |                                            |           |
| JMP       | LOOP         |                                            |           |
| ;主程序到此    | 结束           |                                            |           |
| DISPLAY:  |              |                                            |           |
| MOV       | R0,#7FH      | ;列选择                                       |           |
| MOV       | R7,#08H      | ;共有 8 个字符                                  |           |
| MOV       | R1,#58H      | ;显示缓冲区首地址                                  |           |
| AGAIN:    |              |                                            |           |
| MOV       | A,@R1        |                                            |           |
| MOV       | DPTR,#DISP   | TABLE                                      |           |
| MOVC      | A,@A+DPTH    | R                                          |           |
| MOV       | P0,A         |                                            |           |
| MOV       | P2,R0        |                                            |           |
| MOV       | A,R0         |                                            |           |
| RR        | А            |                                            |           |
| MOV       | R0,A         |                                            |           |
| INC       | R1           |                                            |           |
| DJNZ      | R7,AGAIN     |                                            |           |
| RET       |              |                                            |           |
| DISPTABLE | : DB 0c0h,0f | 9h,0a4h,0b0h,99h,92h,82h,0f8h,80h,90h,0FFH | ;字形码表     |
| END       |              |                                            |           |
| 这一程序内部    | 鄂 RAM 中 58   | H 到 5FH 被当成是显示缓冲区,主程序中用:                   | 2-9 填充该显示 |

区,然后调用显示程序显示 2-9。这里是用了最简单的逐位显示的方式编写的显示程序。 最后介绍一个小小技巧,将鼠标移入按钮区域,按下左键,按钮显示被按下,不要放开 鼠标左键,将光标移出按钮区域,松开左键,可以看到,按钮仍处于按下状态,利用这一功能,在需要 I/O 口长期处于低电平时,你就不必一直用手按着鼠标的左键啦。